# **CMS** Singapore

Information Reporting User Guide

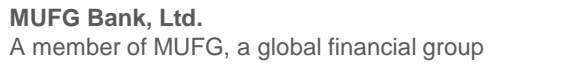

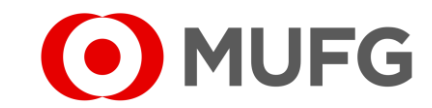

#### Information Reporting

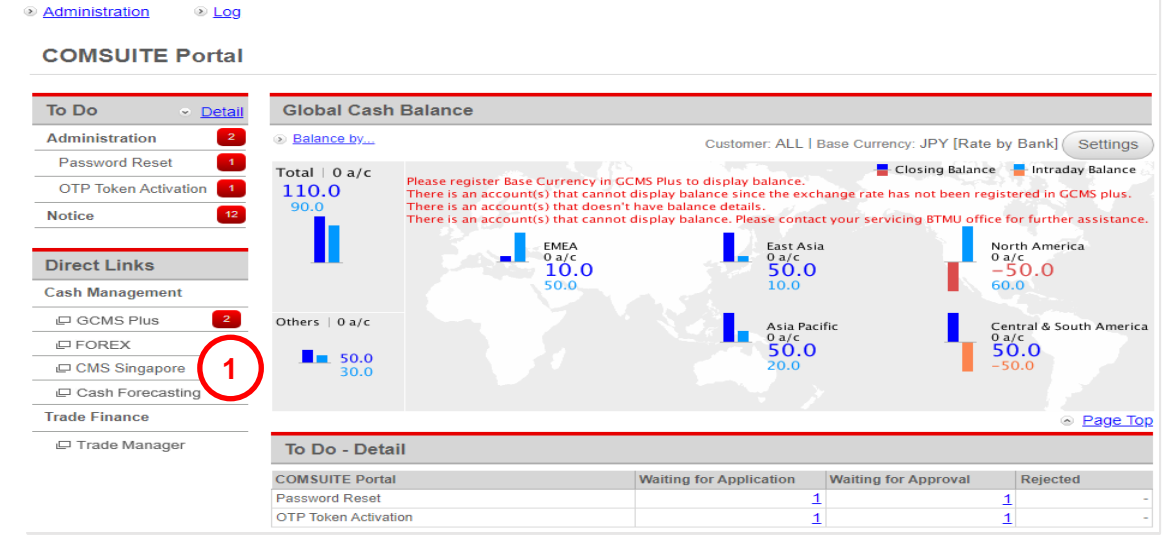

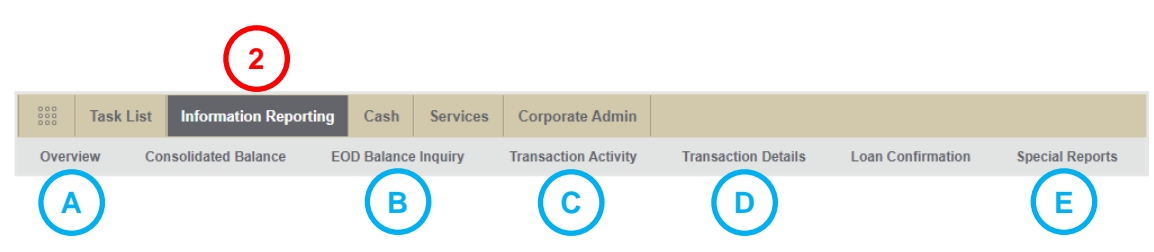

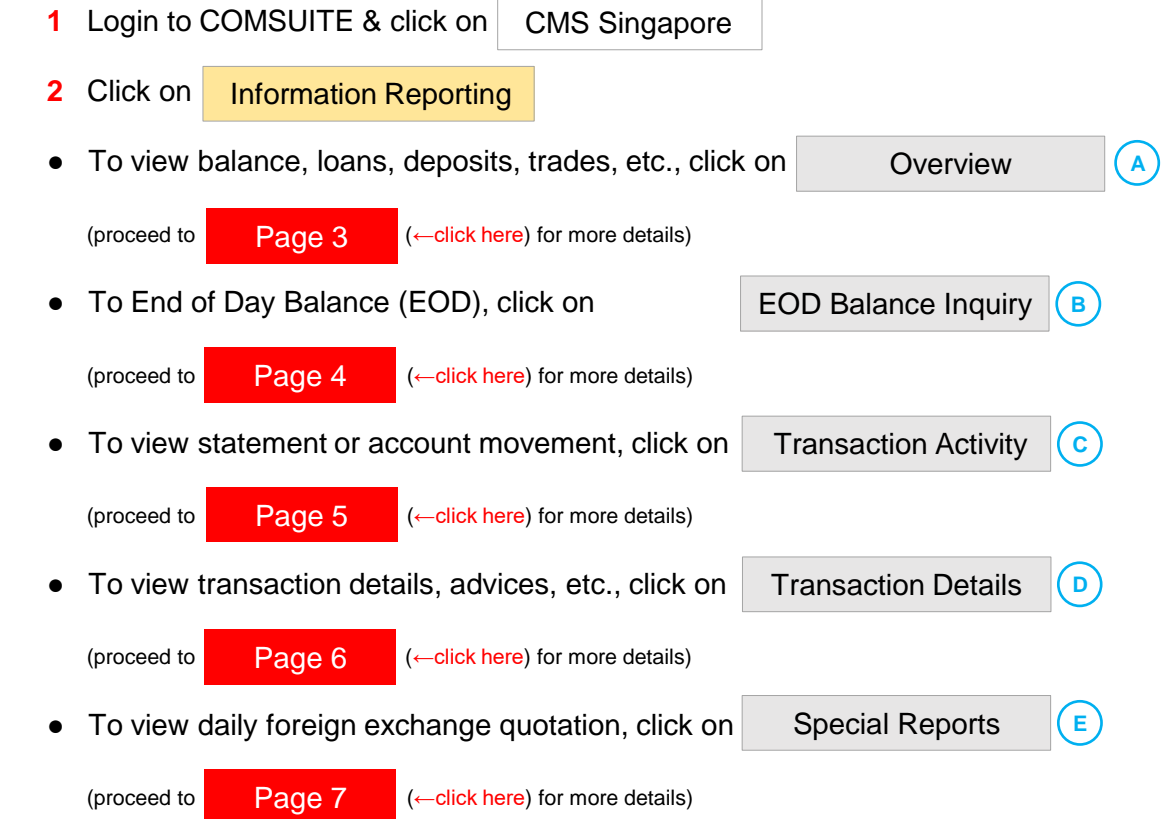

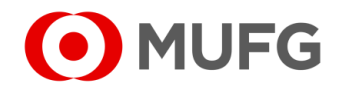

| verview                        |                                     | (                         | F1 (F2)                              |                                                                                                    |
|--------------------------------|-------------------------------------|---------------------------|--------------------------------------|----------------------------------------------------------------------------------------------------|
|                                |                                     | View In: SGD-Singapore do | Illar   Go Own Rate                  | To view balance, click on Balances                                                                                                    |
| Balances Loans Depos           | sits Trade FX Contract Portfolio    | 1                         |                                      | To view loans, click on Loans                                                                                                    |
| Company                        | As of Date                          |                           | 2                                    | To view deposits, click on Deposits                                                                                                    |
| ABC CORP PTE LTD               |                                     |                           | As of 18 Nov 2021, 18:08 (UTC+08:00) | To view trades, click on Trade                                                                                                    |
| Current Account<br>Account No. | Account Opening Balance<br>Currency | Current Balance           | Current Net Balance                  | To view FX contracts, click on FX Contract                                                                                                    |
| 123456<br>ABC CORP PTE LTD     | SGD SGD 111,3                       | SGD 131,466,763.0         | 6 <u>SGD 127,444,569,21</u>          |                                                                                                    |
|                                |                                     |                           |                                      | Note:                                                                                                    |
| Grand Total                    | Accelor Balance                     | Querret Balance           |                                      | To overview in a specific currency, select a Currency F1 & click Go                                                                               |
| SGD                            | SGD 111,374,322.10                  | SGD 131,466,763.06        | SGD 127,444,569.21                   | (conversion based on the current day rates)                                                                                                    |
|                                |                                     | Н                         | Download 소 은 Print < Back            | <ul> <li>To overview on a specific period, select As of Date G1 &amp; click Go G2</li> <li>To download in CSV or PDF, click Download H</li> </ul> |

(refer to

Page 8

(←click here) for more details)

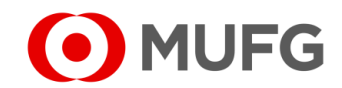

# EOD Balance Inquiry

| Product *       | Account No. *      | Account No.* 1 Month* 2 3 |                     |  |  |  |
|-----------------|--------------------|---------------------------|---------------------|--|--|--|
| Current Account | • 123456           | A March 202               | 2   Search          |  |  |  |
|                 |                    |                           |                     |  |  |  |
|                 |                    |                           |                     |  |  |  |
|                 |                    |                           |                     |  |  |  |
| isting          |                    |                           |                     |  |  |  |
| Date            | Opening Balance    | Closing Balance           | Closing Net Balance |  |  |  |
| 01 Mar 2022     | SGD 232,044,547.43 | SGD 260,748,517.01        | SGD 257,909,267.10  |  |  |  |
| 02 Mar 2022     | SGD 260,748,517.01 | SGD 287,865,357.34        | SGD 284,405,626.54  |  |  |  |
| 03 Mar 2022     | SGD 287,865,357.34 | SGD 239,284,562.14        | SGD 236,129,468.5   |  |  |  |
| 04 Mar 2022     | SGD 239,284,562.14 | SGD 235,930,331.52        | SGD 233,662,306.2   |  |  |  |
| 05 Mar 2022     |                    |                           |                     |  |  |  |
| 06 Mar 2022     |                    |                           |                     |  |  |  |
| 07 Mar 2022     | SGD 235,930,331.52 | SGD 224,067,646.00        | SGD 221,034,933.1   |  |  |  |
| 08 Mar 2022     | SGD 224,067,646.00 | SGD 204,882,209.78        | SGD 202,552,213.0   |  |  |  |
| 09 Mar 2022     | SGD 204,882,209.78 | SGD 203,914,940.95        | SGD 179,886,702.7   |  |  |  |
| 10 Mar 2022     | SGD 203,914,940.95 | SGD 171,606,662.33        | SGD 167,054,653.9   |  |  |  |
| 11 Mar 2022     | SGD 171,606,662.33 | SGD 138,543,883.24        | SGD 136,079,181.2   |  |  |  |
| 12 Mar 2022     |                    |                           |                     |  |  |  |
| 13 Mar 2022     |                    |                           |                     |  |  |  |
| 14 Mar 2022     | SGD 138,543,883.24 | SGD 127,049,606.45        | SGD 120,613,355.44  |  |  |  |
| 15 Mar 2022     | SGD 127,049,606.45 | SGD 124,339,916.41        | SGD 123,130,672.9   |  |  |  |
| 16 Mar 2022     | SGD 124,339,916.41 | SGD 130,618,740.62        | SGD 118,673,609.4   |  |  |  |
| 17 Mar 2022     | SGD 130,618,740.62 | SGD 122,871,302.67        | SGD 121,673,336.2   |  |  |  |
| 18 Mar 2022     | SGD 122,871,302.67 | SGD 120,873,296.34        | SGD 118,177,230.7   |  |  |  |
| 19 Mar 2022     |                    |                           |                     |  |  |  |
| 20 Mar 2022     |                    |                           |                     |  |  |  |
| 21 Mar 2022     | SGD 120,873,296.34 | SGD 120,584,458.94        | SGD 119,508,070.10  |  |  |  |
| 22 Mar 2022     | SGD 120,584,458.94 | SGD 118,561,538.75        | SGD 117,648,738.09  |  |  |  |
| 23 Mar 2022     | SGD 118,561,538.75 | SGD 110,223,250.14        | SGD 109,547,033.1   |  |  |  |
| 24 May 2022     | SOD 110 223 250 14 | 500 134 084 437 96        | 800 131 727 158 5   |  |  |  |

SGD 134,084,437.96

SGD 182,806,301.28

SGD 182,806,301.28

SGD 175,032,025.41

SGD 181,429,203.84

SGD 172,968,783.89

Download & Beint < Back

Α

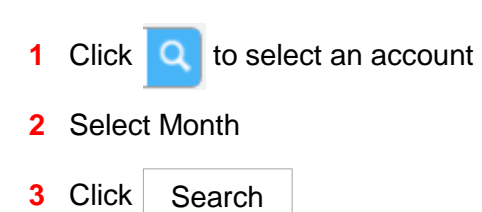

#### Note:

To download in CSV or PDF, click Download

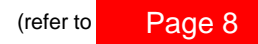

(←click here) for more details)

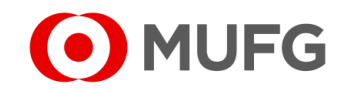

25 Mar 2022

26 Mar 2022 27 Mar 2022

28 Mar 2022

### **Transaction Activity**

| Provider *                                               |                |                   |              |    | Product   |               |        | Comp     | any                                            |                                            |                     |    |                       |
|----------------------------------------------------------|----------------|-------------------|--------------|----|-----------|---------------|--------|----------|------------------------------------------------|--------------------------------------------|---------------------|----|-----------------------|
| Singapore                                                | 9              |                   | •            |    | Current A | ccount        | •      | All      |                                                |                                            |                     | •  |                       |
| Account N                                                | 0. *           |                   |              |    |           |               |        | Searc    | h By                                           |                                            |                     |    |                       |
| All                                                      |                |                   | C            |    |           |               | 0      | ОТо      | day 🖲 History                                  |                                            |                     |    |                       |
| 123456/                                                  | ABC CORP PTE L | TD / S            | SGD          | ノ  |           |               | 0      |          | $\bigcirc$                                     |                                            |                     |    |                       |
| Date *                                                   |                |                   |              |    | Amount    |               |        |          | C                                              |                                            |                     |    |                       |
| Date                                                     |                |                   |              |    |           |               |        |          |                                                |                                            |                     |    |                       |
| 15-11-202                                                | 21 📕 15-11     | -202              | 1 🛤          |    |           |               |        | Se       | arch                                           | Advance                                    | d Search            |    |                       |
| 15-11-202                                                | 21 💾 15-11     | -202              | 1 🛗          |    |           |               |        | Se       | arch 4                                         | Advance                                    | <u>d Search</u>     |    |                       |
| 15-11-202                                                | 21 💾 15-11     | -202              | 1 🛗          |    |           |               |        | Se       | arch 4                                         | Advance                                    | <u>d Search</u>     |    |                       |
| 15-11-202                                                | 21 📋 15-11     | -202              | 1 🛗          |    |           |               |        | Se       | arch 4                                         | Advance                                    | d Search            |    |                       |
| Transaction                                              | 21 💾 15-11     | -202              | 1 💾          |    |           |               |        | Se       | arch 4                                         | Advance                                    | <u>d Search</u>     |    | _                     |
| Transaction :<br>sonalise List<br>s of \$<br>ate         | 21 📋 15-11     | -202 <sup>.</sup> | 1 💾<br>Debit | \$ | Credit    | ➡ Ba          | alance | Se<br>\$ | arch 4<br>Bank<br>Reference                    | Advance<br>Bank's F                        | d Search            | \$ | Customer<br>Reference |
| Transaction sonalise List<br>s of state 5 Nov 2021       | 21 🛗 15-11     | -202 <sup>.</sup> | 1 💾<br>Debit | \$ | Credit    | ♦ Ba D 211.88 | alance | Se       | arch 4<br>Bank ¢<br>Reference<br>BLI-7686888   | Advance<br>Bank's f                        | d Search<br>Remarks | \$ | Customer<br>Reference |
| Transaction :<br>sonalise List<br>s of ate<br>5 Nov 2021 | 21 E 15-11     | -202 <sup>.</sup> | Debit        | \$ | Credit    | ♦ Ba          | alance |          | arch 4<br>Bank ¢<br>Reference ¢<br>BLI-7686888 | Advance<br>Bank's F<br>RMKS 003<br>OCBCSGS | d Search<br>Remarks | \$ | Customer<br>Reference |

- 1 Select account(s) to view
- 2 Select Today or History
- 3 Select Date Range (applicable if History is selected)
- 4 Click Search

#### Note:

• To view transaction details, click on Bank Reference (A) (e.g. <u>BLI-76868888</u>)

**(B)** 

• To download in CSV or PDF, click Download

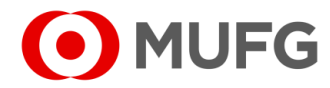

<sup>(</sup>refer to Page 8 (-click here) for more details)

#### **Transaction Details**

| Transaction Details                                 |                                                                                     |                                    | 1 Select Date Range                                                           |
|-----------------------------------------------------|-------------------------------------------------------------------------------------|------------------------------------|-------------------------------------------------------------------------------|
| Provider * Singapore  ▼ Date 16-11-2021  16-11-2021 | Company Bank Reference  All  Transaction Type*  Transaction Description  16.11.2021 |                                    | <ul><li>2 Select Transaction Type</li><li>3 Click Search</li></ul>            |
| Listing 1                                           | (2)                                                                                 |                                    | Note:                                                                         |
| Bank<br>Reference Transaction<br>Date Date          | Transaction Type   Transaction Description                                          | Cust Ref. / Their Ref. + Company + | • To view transaction details, click on Bank Reference (A) (e.g. DRP-1319267) |
| DRP-1319267 16 Nov 2021                             | Inward Remittance CREDIT ADVICE OF DO<br>TRANSFER                                   | OMESTIC CT0023363289M001           | To download in CSV or PDF, click Download                                     |
|                                                     |                                                                                     |                                    | (refer to Page 8 (←click here) for more details)                              |

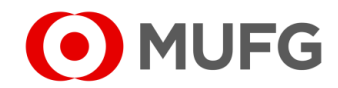

## **Special Reports**

| Special R                             | eports                        |                         |                |          |    |  |  |  |  |
|---------------------------------------|-------------------------------|-------------------------|----------------|----------|----|--|--|--|--|
| Provider<br>SG - Singapore • Search 1 |                               |                         |                |          |    |  |  |  |  |
| No.                                   | Special Report Name           | Upload Date             | \$             | Provider | \$ |  |  |  |  |
| 1                                     | Asean Daily Update (English)  | 17 Nov 2021 10:00:00 AM | Δ              | SG       |    |  |  |  |  |
| 2                                     | Asean Daily Update (Japanese) | 17 Nov 2021 10:00:00 AM |                | SG       |    |  |  |  |  |
| 3                                     | Foreign Exchange Quotation 2  | 17 Nov 2021 10:00:00 AM | ₄ <b>(</b> A1) | SG       |    |  |  |  |  |

- Click Search
   Click on Foreign Exchange Quotation to generate the current day FX Quotation
   Note:
   To view past FX Quotations, click on Upload Date (A1), click on (A2) to sort the date & click on Foreign Exchange Quotation (A3)
- Listing No. Special Report Name Upload Date ۵ 1 Foreign Exchange Quotation 17 Nov 2021 10:00:00 **A3 A2** Foreign Exchange Quotation 2 16 Nov 2021 10:00:00 Foreign Exchange Quotation 3 15 Nov 2021 10:00:00 < Back

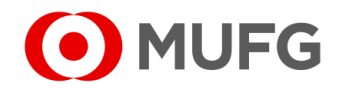

## File Repository

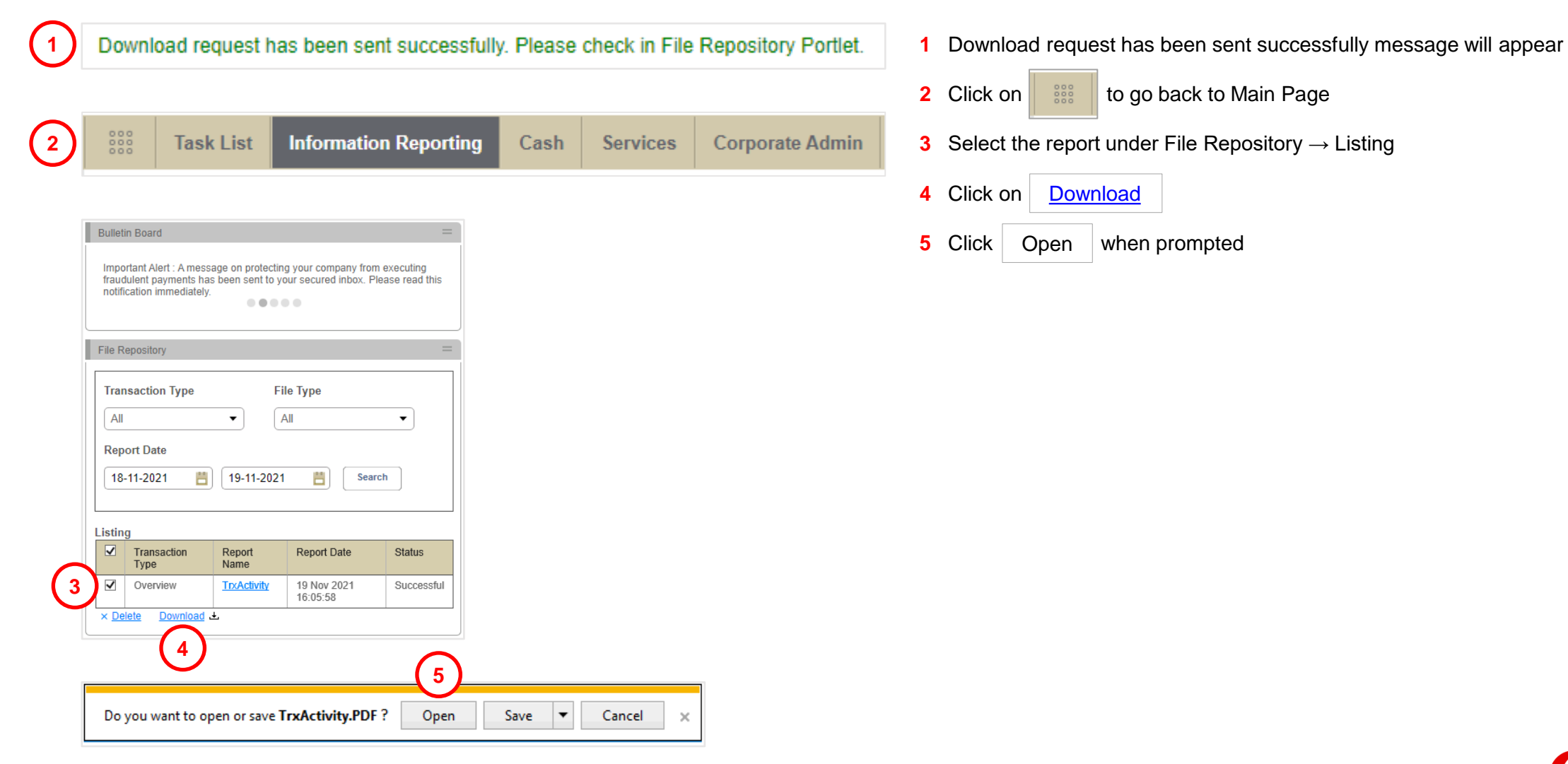

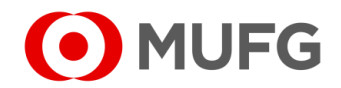